如何設定或更改 Windows 的密碼及期限

```
一、 鍵盤同時按下【Win + x 鍵】, 選擇【電腦管理】
```

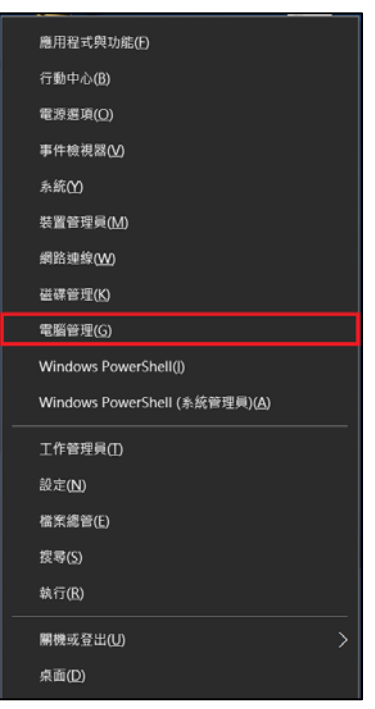

二、 點選【本機使用者和群組】,下一步點選【使用者】

| 🌆 電腦管理                                                                                                    |                 |        |                                 | - 0  | $\times$ |  |
|----------------------------------------------------------------------------------------------------|-----------------|--------|---------------------------------|------|----------|--|
| 檔案(F) 動作(A) 檢視(V) 說                                                                                                    | 明(H)            |        |                                 |      |          |  |
| <ul> <li>A</li> <li>A</li></ul> | ?               |        |                                 |      |          |  |
| <ul> <li>■ 電腦管理(本機)</li> <li>◇ 計 糸統工具</li> <li>&gt; ② 工作排程器</li> <li>&gt; ③ 事件檢視器</li> <li>&gt; ③ 非用資料次</li> <li>▲ 林梅田県和町相</li> </ul>                                                                                                    | 名稱              | 全名     | 描述                              | 動作   |          |  |
|                                                                                                    | 2 Administrator |        | 管理電腦/網域的內建帳戶                    | 使用者  | •        |  |
|                                                                                                    | DefaultAcco     |        | 由系統管理的使用者帳戶。<br>供來賓存取電腦/網域之用的內建 | 其他動作 | •        |  |
|                                                                                                    | 🛃 huizh         |        |                                 | user | -        |  |
| 使用者     詳組     かがた                                                                                                    | NMSL<br>Ultco   | NMSL * |                                 | 其他動作 | •        |  |
| <ul> <li>&gt; (○) XRE</li></ul>                                                                                                    | S WDAGUtilit    |        | 系統針對 Windows Defender 應         |      |          |  |

三、 點選目前本機使用的【使用者名稱】,下一步按滑鼠右鍵【設定密碼】

| 🌆 電腦管理                                                                                                    |                 |             |                    |                |   |     | _    | × |
|----------------------------------------------------------------------------------------------------|-----------------|-------------|--------------------|----------------|---|-----|------|---|
| 檔案(F) 動作(A) 檢視(V) 說                                                                                                    | 明(H)            |             |                    |                |   |     |      |   |
| 🗢 🔿 🙍 📰 🔀                                                                                                    | ? 🖬             |             |                    |                |   |     |      |   |
| 🌆 電腦管理 (本機)                                                                                                    | 名稱              | 全名          | 描述                 |                |   |     | 動作   |   |
| <ul> <li>✓ 計 系統工具     <li>&gt; ● 工作排程器</li> <li>&gt; ● 車件檢視器</li> <li>&gt; → 共用資料夾</li> </li></ul>                       | 🛃 Administrator |             | 管理電腦/網域的內到         | 内建帳戶           |   | 使用者 |      |   |
|                                                                                                    | DefaultAcco     |             | 由系統管理的使用者帳戶。       |                |   |     | 其他動作 | • |
|                                                                                                    | huizh           |             | (尺水)與1分40,4038/403 | 术員仔収電腦/約項之用的內運 |   |     | user | • |
| ✓ 總 本機使用者和詳細<br>□ 使用者                                                                                                    | MMSL NMSL*      |             |                    |                |   |     | 其他動作 | • |
| 11 群組                                                                                                    | Lutco           |             |                    |                |   |     |      |   |
| <ul> <li>&gt; (%) 效能</li> <li>▲ 核置管理員</li> <li>● 存放收置</li> <li>● 存放收置</li> <li>● 磁球管理</li> <li>&gt; ● 服務與應用程式</li> </ul> | WDAGUtilit      | 系統針對 Window | 設定密碼(S)            |                |   |     |      |   |
|                                                                                                    |                 |             |                    | 所有工作(K)        | > |     |      |   |
|                                                                                                    |                 |             | 删除(D)<br>重新命名(M)   |                |   |     |      |   |
|                                                                                                    |                 |             |                    | 内容(R)          |   |     |      |   |
|                                                                                                    |                 |             |                    | 說明(H)          |   |     |      |   |
|                                                                                                    |                 |             |                    |                |   |     |      |   |
|                                                                                                    |                 |             |                    |                |   |     |      |   |

四、 點選【繼續】,下一步輸入密碼後按【確定】

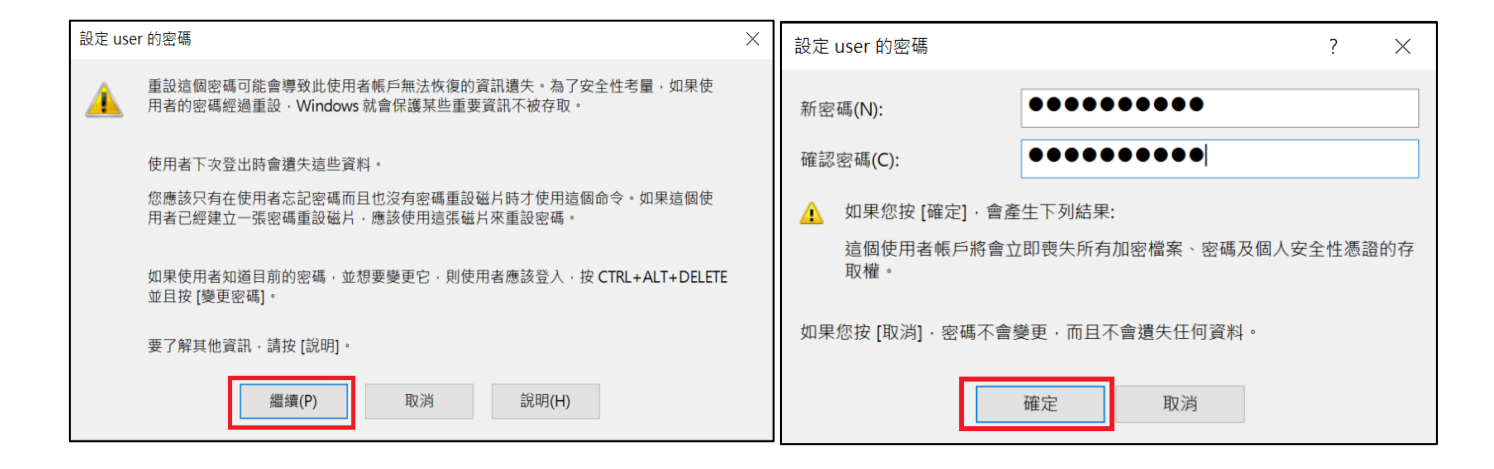

- 備註: GCB 密碼要求規範如下
  - 密碼長度最少須 8 碼以上,並符合符合複雜性要求,不包含使用者的帳戶名稱全 名,且複雜性須為下列四種字元中的三種:
    - 1.1 英文大寫字元(A 到 Z)
    - 1.2 英文小寫字元(a 到 z)
    - 1.3 10 進位數字(0 到 9)
    - 1.4 特殊符號(例如:!、\$、#、%)
- 五、 設定密碼期限,點選目前本機使用的【使用者名稱】,按右鍵選擇【內容】

| 🌆 電腦管理                                                                                                    |               |           |                                           | -    |  | × |
|----------------------------------------------------------------------------------------------------|---------------|-----------|-------------------------------------------|------|--|---|
| 檔案(F) 動作(A) 檢視(V) 診                                                                                                    | i明(H)         |           |                                           |      |  |   |
|                                                                                                    |               |           |                                           |      |  |   |
| <ul> <li>▲ 新統 世理(本便)</li> <li>◆ 新統 工具</li> <li>&gt; ※ 工作排程器</li> <li>&gt; ※ 工作排程器</li> <li>&gt; ※ 本機使用者和群組</li> <li>● 本機使用者和群組</li> <li>● 新規</li> <li>&gt; ※ 本機使用者</li> <li>● 新規</li> <li>&gt; ※ 本機使用者</li> </ul> | 名稱            | 全名        | 描述<br>管理電腦/網域的内<br>由永統管理的使用∉<br>供來賓存取電腦/網 | 動作   |  |   |
|                                                                                                    | Administrator |           |                                           | 使用者  |  | - |
|                                                                                                    | Guest         |           |                                           | 其他動作 |  | • |
|                                                                                                    | 🛃 huizh       |           |                                           | user |  | • |
|                                                                                                    | NMSL NMSL*    |           |                                           | 其他動作 |  | • |
|                                                                                                    |               | et ultco  |                                           |      |  |   |
|                                                                                                    | WDAGUtilit.   | 設定密碼(S)   | 系統針對 Windows                              |      |  |   |
|                                                                                                    |               | 所有工作(K) > |                                           |      |  |   |
|                                                                                                    |               | 删除(D)     |                                           |      |  |   |
|                                                                                                    |               | 重新命名(M)   |                                           |      |  |   |
|                                                                                                    |               | 內容(R)     |                                           |      |  |   |
|                                                                                                    |               | 說明(H)     |                                           |      |  |   |
|                                                                                                    | 4             |           | _                                         |      |  |   |
|                                                                                                    |               |           | ,                                         | 1    |  |   |

## 六、 將【密碼永久有效】取消勾選

| user - 內容            | ?  | × |
|----------------------|----|---|
| 一般 成員隷屬 設定檔          |    |   |
| ser user             |    |   |
| 全名(F):               |    |   |
| 描述(D):               |    |   |
| □ 使用者必須在下次登入時變更密碼(M) |    |   |
| □使用者不能變更密碼(C)        |    |   |
| □密碼永久有效(P)           |    |   |
| □ 帳戶已停用(B)           |    |   |
| □ 帳戶已鎖定(O)           |    |   |
|                      |    |   |
|                      |    |   |
|                      |    |   |
|                      |    |   |
|                      |    |   |
| 確定 取消 套用(A)          | 說明 | 月 |